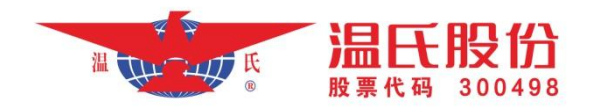

## 温氏股份招标平台供应商注册 用户操作手册

## 一、注册账号

1、点击网址: https://bid.wens.com.cn/登陆温氏股份招标系统,点击进入招标平台,如下图:

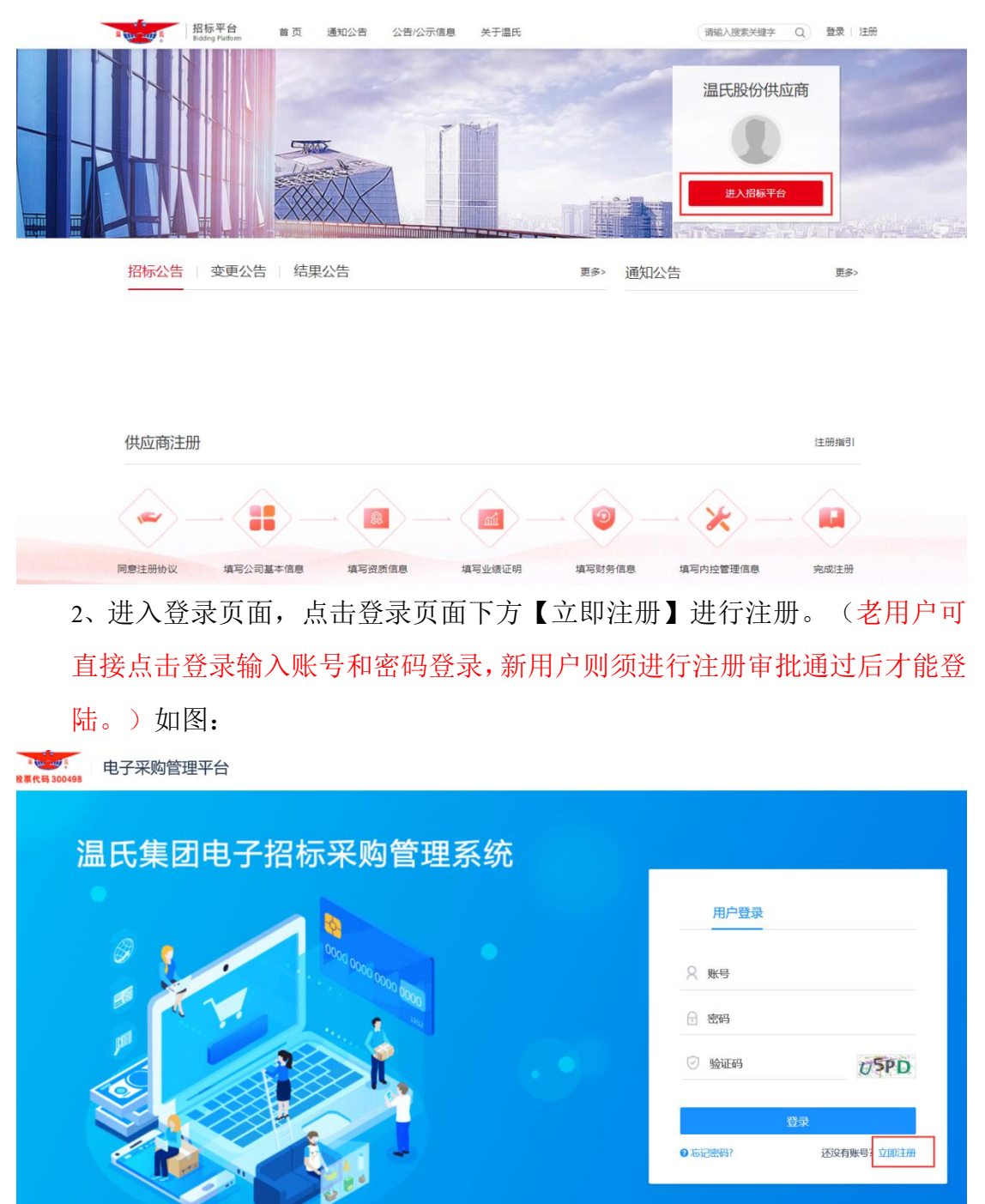

3、选择投标人供应商注册,如图:

| 系统会员注册       |  |
|--------------|--|
| 请选择注册角色      |  |
| 投标人<br>供应商注册 |  |
|              |  |

4、进入到基本信息注册阶段,完善相关信息,发送手机验证码并输入,阅 读注册协议,勾选同意后点击注册并下一步。注册通过后记下账号密码。(账 号统一默认为注册公司的统一社会信用代码,密码则根据字母、数字、符号 规则组合设置)如图:

| 1 注册信息    | 2 信息完善             | 3 用户审批        | 4 注册成功                            |
|-----------|--------------------|---------------|-----------------------------------|
| 注册信息      |                    |               |                                   |
| *公司全称     | 请按营业执照,使用半角输入法进行填写 |               |                                   |
| *统一社会信用代码 | 请按营业执照填写           | 0             |                                   |
| * 账号      | 根据证件号码自动生成         |               |                                   |
| *密码       | 密码                 |               |                                   |
| * 确认密码    | 确认密码               |               |                                   |
| * 联系人     | 联系人                |               |                                   |
| *联系人手机号码  | 联系人手机号码            |               |                                   |
| * 业务联系人邮箱 | 用于密码找回,请使用公共邮箱     |               | 用于密码找回,请使用公共邮箱                    |
| *手机验证码    | 填写短信中收到的验证码        | 获取验证码         | 点击获取验证码后于"联系人手机号码"短信中<br>找到验证码并填写 |
| *验证码      |                    | 3 <b>R</b> 64 |                                   |
|           | ☑ 我已认真阅读并同意 《服务协议》 |               |                                   |
|           | 注册并下               |               |                                   |
|           |                    |               |                                   |

## 二、供应商信息完善

初步账号注册后系统会跳转至登录系统页面,新用户需要进行各项信息的完善和准入审核后方能参加我公司的各项招投标业务。

 1、点击【基本信息】,从基本信息开始完善对应的相关内容。(如找不到 对应填写项目的内容,可在"其他事项说明"中补充填写或说明;注意"注册资 本"栏金额填写规则)如图:

| 命 首页    | ✓ 注册信                    | 息 ————   | - 2 信息完 | 善     | 3        | 用户审批               |                                         | 4 注册成功      | ↓ 提交 |
|---------|--------------------------|----------|---------|-------|----------|--------------------|-----------------------------------------|-------------|------|
| 會 基础库管理 | 基本任                      | 言息 资质信息  | 联系人信息   | 执业人员  | 银行账户     | 营业执照               | 更多信息 >                                  | 提交审核        |      |
| 供应商信息完善 | 基本信息                     |          |         |       |          |                    |                                         |             |      |
|         | <ul> <li>基本信息</li> </ul> |          |         |       |          | 法人信息               |                                         |             |      |
|         | * 公司全称                   |          |         |       | * 注      | 人代表名称              | 法人名称                                    |             |      |
|         | * 省份地区                   | 请选择省份地区  |         |       | *法人代     | 表证件类型              | 请选择证件类型                                 | 민           | ~    |
|         | *投标意向区域                  |          |         |       | *法人代     | 表证件号码              | 法人证件号                                   |             |      |
|         | *详细地址                    | 详细地址     |         |       | * 法人代表   | 〔(或法人代<br>))) 联系电话 | 法人代表 (或)                                | 去人代理人) 联系电话 | £    |
|         | * 注册资本                   | 注册资本     | 万 丶     | 人民币 > | • 公      | 司联系方式              |                                         |             |      |
|         | 注册商标产品                   | 〇 无 〇 有  |         |       | * 149    | 联系人邮箱              | 23@qq.com                               |             |      |
|         | *提供发票类型                  | 发票类型     |         |       |          | 传真                 | 传真                                      |             |      |
|         | 资信等级                     | 请选择资信等级  |         | ~     |          | 邮政编码               | 邮政编码                                    |             |      |
|         | 公司性质                     | 请选择公司性质  |         | ~     |          | 公司网站               |                                         |             |      |
| 亘 收起    | * 纳税信用评级等级               | 纳税信用评级等级 | Ę       |       |          | 其他信息               |                                         |             |      |
|         | * 可服务类型                  |          |         |       | <b>—</b> | 否内部公司              | 조 · · · · · · · · · · · · · · · · · · · |             |      |
|         | 经营范围                     | 经营范围     |         |       | Į        | 他事项说明              | 其他事项说明                                  |             |      |

2、点击【资质信息】按钮,新增资质信息,编辑相关内容并保存。(该项 为非必填项,提供本公司与我公司可能或者期望发生业务的产品和业务相关的所 有资质。不限制上传的资质数量,只要有能明确对我公司招标业务相关的资质均 可上传。)如图:

| 资质信息编辑     |           |                                                                    | - 🗆 ×         |
|------------|-----------|--------------------------------------------------------------------|---------------|
| *资质序列、行业类别 | 资质序列、行业类别 |                                                                    |               |
| * 资质名称     | 资质名称      |                                                                    |               |
| * 资质等级     | 请选择       | $\sim$                                                             |               |
| * 证书编号     | 证书编号      |                                                                    |               |
| * 有效期开始日   |           |                                                                    |               |
| 有效期终止日     |           | (1)<br>(1)<br>(1)<br>(1)<br>(1)<br>(1)<br>(1)<br>(1)<br>(1)<br>(1) | (若长期有效请不要填此项) |
| * 颁发单位     | 颁发单位      |                                                                    |               |
| * 扫描件      | +         |                                                                    |               |
|            | 保存  关闭    |                                                                    |               |

3、点击【联系人信息】按钮,信息中已经注册时联系人,可以修改和新 增,填写完整好后保存。(该项为必填项,业务联系证明书是本公司委托联 系人代表进行业务展开具有法律效力的委托书。系统不提供专用统一模板, 但要求委托书应该要明确委托人和被委托人的相关身份信息、身份证复印 件、业务范围、受委托的业务时间等细节内容。业务联系人可以录入多个联 系人,请根据需要自行安排联系人进行业务开展。)如图:

| 联系人信息      |        | — [2 × |
|------------|--------|--------|
| * 姓名       | 姓名     |        |
| * 联系电话     | 联系电话   |        |
| * 电子邮箱     | 电子邮箱   |        |
| * 证件号码     | 证件号码   |        |
| * 性别       | ○男○女   |        |
| * 业务联系人证明书 | 点击上传   |        |
|            | 保存  关闭 |        |

4、点【击执业人员】>【新增】,进入如图所示页面,填写人员基本信息。 (该项为非必填,当选择可服务类型为药品时,即药品供应商,此模块可根据自 身情况选择性填写。)

| 执业人员信息编辑 |         | $ \square$ $\times$ |
|----------|---------|---------------------|
| *证件类型    | 请选择证件类型 |                     |
| *证件号码    | 证件号码    |                     |
| *姓名      | 姓名      |                     |
| * 性别     | ◎ 男 ○ 女 |                     |
| *行政区域代码  | 请选择区域代码 |                     |
| * 出生日期   |         |                     |
| * 最高学历   | 请选择     |                     |
| * 联系电话   | 联系电话    |                     |
| * 是否在职   | ○ 否     |                     |
| * 职务     | 职务      |                     |
| * 职称     | 职称      |                     |
| *从业开始日期  |         |                     |
| * 人员类别   | 请选择     |                     |

点击资质栏的【增加】按钮,增加人员资质,并保存。(<mark>扫描件栏上传个人的执</mark> 业相关资格证书扫描件)如图:

| 执业人员资格信息编辑 |           | — 🛛 🗙 |
|------------|-----------|-------|
| * 资格类型     | 请选择资格类型 … |       |
| * 资格名称     | 资格名称      |       |
| * 证书编号     | 证书编号      |       |
| * 证书有效期开始日 |           |       |
| * 证书有效期终止日 |           |       |
| * 扫描件      | +         |       |
|            | 保存 关闭     |       |

5、点击【银行账户】,新增公司对公账户,填写内容并保存。(该项为必 填项,填写本公司的有效银行账户,根据具体业务需求填写,可填写多个账 户,并不强制要求必须是基本户或者一般户、和账户数量。另外备注栏可以 自行填写账户的使用性质)如图:

| 银行账户信息编辑 |         |      |            | - 12 | $1 \times$ |
|----------|---------|------|------------|------|------------|
| *银行行号    | 银行行号    |      |            |      |            |
| * 开户账号   | 开户账号    |      |            |      |            |
| * 开户账户名称 | 开户账户名称  |      |            |      |            |
| * 账户类别   | 请选择账户类别 |      | ~          |      |            |
| * 开户日期   |         |      | ()<br>2 2  | 1    |            |
| 发证日期     |         |      | [1]<br>[1] | 3    |            |
| * 扫描件    | +       |      |            |      |            |
|          |         | 保存关闭 |            |      |            |

银行行号录入可以根据直接录入银行行号精准搜索,也可以通过录入关键字搜索 寻找对应正确的行号进行录入。如在系统中找不到对应准确的行号、行名可以联 系我公司的系统管理人员进行维护,也可以选择上一级县市分行,如图;

| 银行行号       |              |                         |           | - 🛛 ×   |
|------------|--------------|-------------------------|-----------|---------|
| 代码标识       | 代码名称 新兴科技园   |                         |           | 搜索      |
| 已迭代码 确定    | 关闭           | 214                     |           |         |
| 【代码列表      |              |                         |           |         |
| 序号         | 代码标识         | 代码名称                    | 操作        |         |
| 1          | 104593843135 | 中国银行股份有限公司云浮新兴科技园<br>支行 | 选择        |         |
| -          |              |                         |           |         |
|            |              |                         |           |         |
|            |              |                         |           |         |
|            |              |                         |           |         |
|            |              |                         |           |         |
|            |              |                         |           |         |
| 显示1到1项,共1项 |              |                         | 毎页10条 🗸 ĸ | < 1 > » |

6、点击【营业执照】,上传彩色扫描件,校对社会统一信用代码,选择有 效期后保存并下一步。(该项为必填项,特殊产业的营业执照如为长期有效, 有效期终止日可以不填)如图:

| 基本信息          | 资质信息       | 联系人信息 | 执业人员  | 银行账户          | 营业执照  | 更多信息 >    | 提交审核           |  |
|---------------|------------|-------|-------|---------------|-------|-----------|----------------|--|
| 营业执照信息        |            |       |       |               |       |           |                |  |
| •统一社会信用代码(必填) |            |       |       |               |       |           |                |  |
| *原件彩色营业热      | 内 🖉        |       |       | 营业执           | 照名称 统 | 一社会信用代码   |                |  |
|               | " <b>+</b> |       | *证书编号 |               |       | 证书编号      |                |  |
|               |            |       |       | * 有效期         | 开始日   |           |                |  |
|               |            |       |       | 有效期           | 終止日   | レーーンコーー   | 147 <b>2</b> ) |  |
|               |            |       |       |               | (4    | 下期何双肩小变块。 | ici ANU)       |  |
|               |            |       | _     |               |       |           |                |  |
|               |            |       | 1     | <del>就仔</del> |       |           |                |  |

5、点击【更多信息】下的【业绩信息】,【新增】,填写好内容保存。(该 项为非必填项,当选择可服务类型为药品时(即药品供应商),此模板可选 择性填写)如图。

|                     | 基本信息   | 资质信息 | 联系人信息 | 执业人员  | 银行账  | <sup>白</sup> 营业执照 | 更 | 更多信息 v 提交              | 审核        |      |
|---------------------|--------|------|-------|-------|------|-------------------|---|------------------------|-----------|------|
| <b>  业绩信息</b><br>序号 | 招标项目名称 | 招标项  | 目编号   | 合同签署日 | 期    | 中标金额              | 1 | 业绩信息<br>获奖信息<br>财务状况信息 | <b>桑作</b> | + 新增 |
|                     |        |      |       | 暂升    | - 数据 |                   |   | ען דבר המתחשם שו       |           |      |

6、点击【更多信息】下的【获奖信息】,【新增】,填写好内容保存。(该项为非必填项,扫描件可上传相应获奖证书的扫描件)如图:

| 获奖信息编辑   |         |       |   | - 🛛 × |
|----------|---------|-------|---|-------|
| * 奖项名称   | 奖项名称    |       |   |       |
| * 颁奖部门   | 颁奖部门    |       |   |       |
| * 获奖日期   |         |       |   |       |
| * 获奖等级   | 请选择     |       | ~ |       |
| * 获奖项目名称 | 获奖项目名称  |       |   |       |
| * 负责人名称  | 负责人名称   |       |   |       |
| *负责人证件类型 | 请选择证件类型 |       | V |       |
| *负责人证件号  | 负责人证件号  |       |   |       |
| * 扫描件    | +       |       |   |       |
|          |         | 保存 关闭 |   |       |

7、点击【更多信息】,【财务状况信息】,【新增】,填写好内容保存, 增加近两年的财务状况信息。(该项为必填项,"财务审计报告"栏可以扫 描上传本单位可以证明公司业绩,且可公开部分的审计报告、财务报表等扫 描或复印件)如图:

| 财务状况信息编辑  |        | — 🗵 × |
|-----------|--------|-------|
| * 年度      | 清选择    |       |
| * 营业额(万元) | 营业额    |       |
| *财务审计报告   | 点击上传   |       |
|           | 保存  关闭 |       |

8、点击【更多信息】,【产品说明书】,【新增】,上传公司产品说明书, 产品的详细信息都放在附件里,保存。(该项为非必填项,建议单个药物产 品的所有信息可以汇总制作成一个文档汇总上传,包括产品图片、操作使用 说明等;或者分开多个文档但在同一条记录中上传多次录入。具体需要上传 的详细内容要求,请根据招标单位的具体要求提供。)如图:

| 产品说明书 |         |      |      |  | - 🗆 × |
|-------|---------|------|------|--|-------|
|       | * 产品名称  | 产品名称 |      |  |       |
|       | * 产品说明书 | 点击上传 |      |  |       |
|       |         |      | 保存关闭 |  |       |
|       |         |      |      |  |       |
|       |         |      |      |  |       |
|       |         |      |      |  |       |

9、完善信息后,点击【提交审核】,等待业务人员审核通过后,完成入库。 (可在"审核历史"中查看审核历史,如遇到审核不通过则根据审批意见进 行下一步处理)如图:

|       | ⊘ 注册信息 - | 🕢 信息完善 3 |      | 用户审批  |        | 4 注册成功 |         |     |    |     |   |
|-------|----------|----------|------|-------|--------|--------|---------|-----|----|-----|---|
|       |          | 基本信息     | 资质信息 | 联系人信息 | 息 银行账户 | 营业执照   | 更多信息 >  |     |    |     |   |
| 审核历史  |          |          |      |       |        |        |         |     |    |     |   |
| 序号    | 发起人      | 事项类别     | 审批   | 结果    | 审批意见   |        |         | 审批  | 时间 |     |   |
| 1     |          | 注册       |      |       |        |        |         |     |    |     |   |
| 显示1到1 | 1项, 共1项  |          |      |       |        |        | 每页 10 条 | × « | <  | 1 > | > |

请各注册供应商认真阅读填写说明和要求,完善注册信息内 容的填写,我公司会根据贵公司所填写的信息内容将作为招投标 项目参考条件之一。